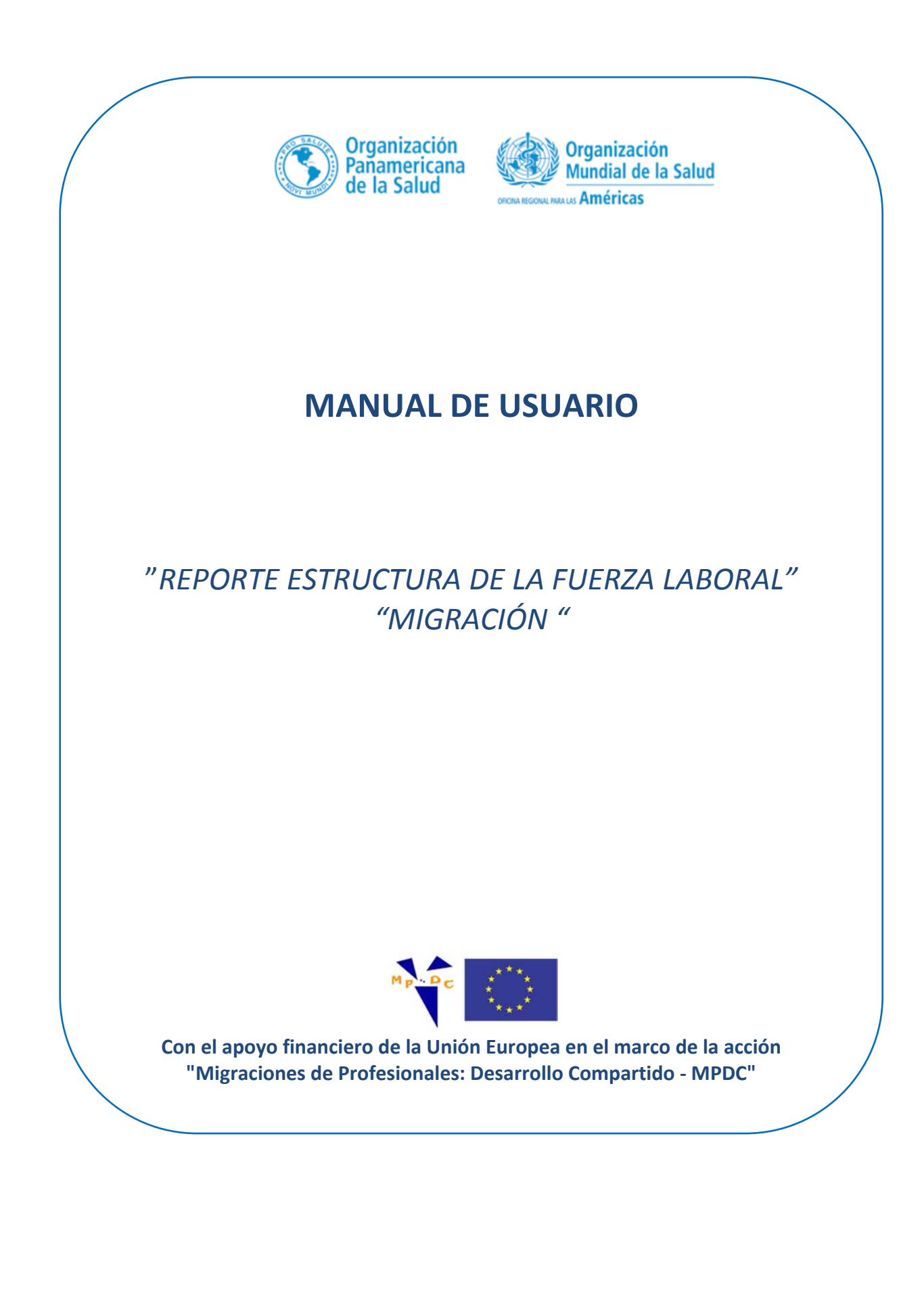

#### Contenido

| 2  |
|----|
|    |
| 3  |
| 4  |
| 4  |
| 5  |
| 8  |
| 9  |
| 10 |
| 11 |
| 11 |
| 12 |
| 15 |
|    |

#### INTRODUCCIÓN

El aplicativo "Estructura de la fuerza laboral" es una herramienta integrada en la plataforma de la Red de Observatorios de RHS, el cual, permite a los países de la Región registrar información relevante de la Fuerza de Trabajo de Salud y analizar su composición, distribución y evolución. Lo anterior permitirá fortalecer las capacidades de los países de la Región para construir Sistemas de Información de RHS para la toma de decisiones.

Se han incorporado nuevas opciones con el fin de dar respuesta a las necesidades de análisis de la fuerza de trabajo de salud e integración de variables relacionadas con el seguimiento de las migraciones profesionales atendiendo así a los diferentes compromisos asumidos en la región en este ámbito.

Este trabajo ha contado con el apoyo de la acción europea "Migración de Profesionales de la Salud entre América Latina y Europa. Oportunidades para el Desarrollo Compartido (MPDC) marco en el que se desarrolla la colaboración entre la OPS, la Red Iberoamericana de Migraciones de Profesionales de Salud –RIMPS- y la Escuela Andaluza de Salud Pública

## ACCESO AL APLICATIVO

Dentro del "**Observatorio Regional de Recursos Humanos en Salud**", se encuentra al pie de la página, una sección llamada "<u>Acceso al Sistema de Información</u>", donde encontramos la ruta de acceso al aplicativo de "Reporte Estructura de la Fuerza Laboral" como se aprecia en la siguiente imagen.

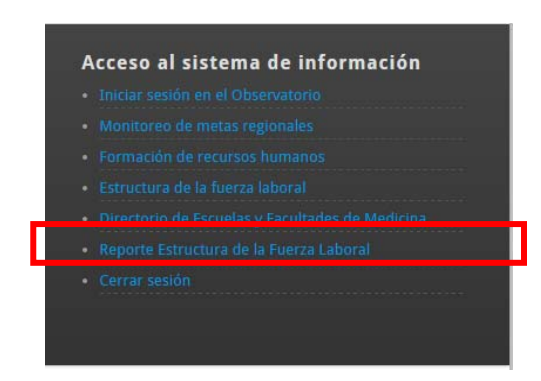

Al acceder a esta opción visualizaremos la siguiente imagen con acceso al menú principal

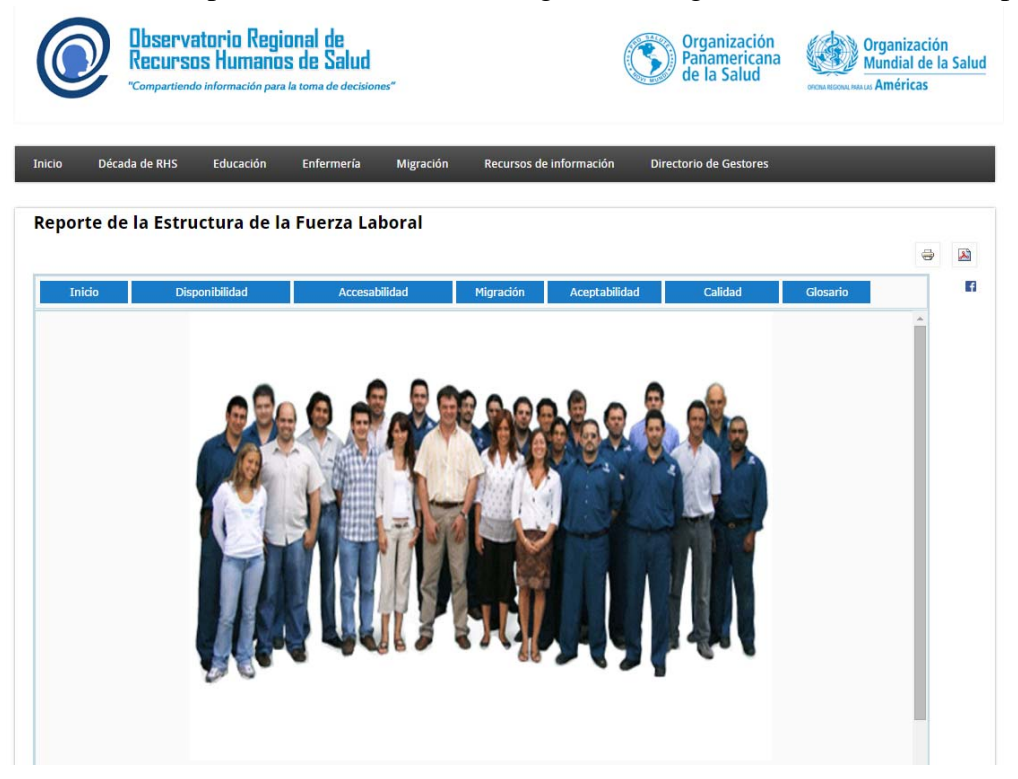

## MENÚ PRINCIPAL

Dentro del aplicativo "Reporte Estructura de la Fuerza Laboral" podemos apreciar la nueva opción de "Migración", que nos permite realizar distintos análisis de la fuerza de trabajo de salud y la integración de variables relacionadas con el seguimiento de las migraciones profesionales

| Inicio | Disponibilidad | Accesabilidad | Migración | Aceptabilidad | Calidad | Glosario |          |
|--------|----------------|---------------|-----------|---------------|---------|----------|----------|
|        |                |               |           |               |         |          | <b>^</b> |
|        |                |               |           |               |         |          |          |
|        |                |               |           |               |         |          |          |
| MIGRA  | ΠÓΝ            |               |           |               |         |          |          |

En la siguiente imagen podemos apreciar que tras haber seleccionado en el menú la opción "Migración", se visualizan las tres secciones que a continuación se detallan:

[1] *Filtros:* En esta sección encontramos todos los filtros que están disponibles para agrupar la información а visualizar. Se deben seleccionar los filtros de arriba hacia abajo, ya que en este orden se va activando la información de los otros filtros.

[2] <u>Presentación:</u> En esta sección una vez seleccionados todos los filtros, se visualiza el Gráfico, Tabla o Mapa.

[3] <u>Selección</u>: En esta sección, podemos apreciar el listado de filtros que se han seleccionado al momento de generar el gráfico.

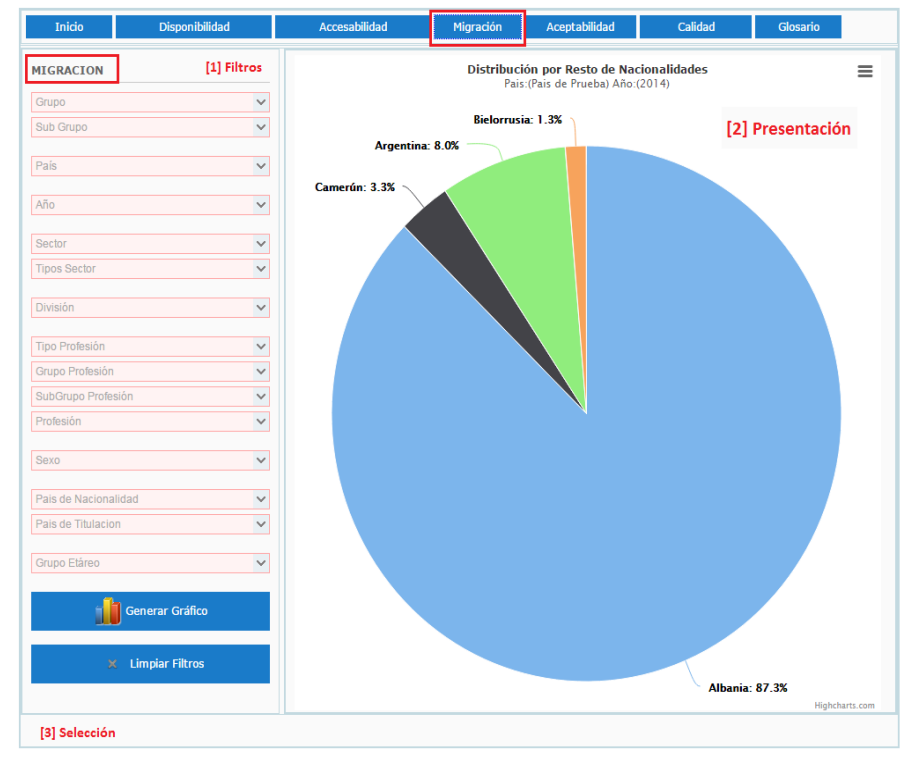

#### Filtros

Existen 15 filtros posibles a aplicar a todos los gráficos y que pueden ser seleccionados o desactivados según se requiera. Algunos de estos funcionan vinculados como sector y subsector, o de manera independiente como División.

| MIGRACION            | [1] Filtros |
|----------------------|-------------|
| Grupo                | ×           |
| Sub Grupo            | `           |
| País                 | ×           |
| Año                  | N           |
| Sector               | `           |
| Tipos Sector         | `           |
| División             | ×           |
| Tipo Profesión       | \<br>\      |
| Grupo Profesión      | `           |
| SubGrupo Profesión   | `           |
| Profesión            | `           |
| Sexo                 | ×           |
| Pais de Nacionalidad | \<br>\      |
| Pais de Titulacion   | ×           |
| Grupo Etáreo         | ×           |
| Genera               | r Gráfico   |
| × Limpia             | r Filtros   |

- <u>Filtro Grupo</u>: En esta opción encontramos el listado de todos los grupos de gráficos creados para esta opción. Cada grupo de gráficos puede contener uno o más subgrupos.
- 2. *Filtro* Subgrupo: Si seleccionamos el grupo número "12 – Datos de evolución", encontraremos un subgrupo de dependiente gráficos del mismo. Esto quiere decir que cada grupo de gráficos tienes asociado subgrupo un а visualizar.

| 12 - Datos de Evolución                                    | $\sim$ |
|------------------------------------------------------------|--------|
| Sub Grupo                                                  | ~      |
| Extranjeros por país de nacionalidad                       |        |
| Detalle Extranjeros por país de nacionalida                | ad     |
| Extranjeros por país de Obtención de titul                 | 0      |
| Detalle Extranjeros por país de Obtención titulo           | de     |
| Nro. de profesionales según País de<br>Nacionalidad        |        |
| Nro. de profesionales según país de<br>obtención de titulo |        |

v

3. <u>Filtro País</u>: Seleccionado lo anterior, podemos activar solo un país para visualizar cualquier información a analizar. Con excepción de los gráficos de mapas "Regional con densidad de migrantes por Nacionalidad" y "Regional con densidad de migrantes por País de obtención de Titulación", en los que sí se pueden seleccionar más de un país.

Grupo

8 - Distribución por nacionalidad

10 - Tabla de frecuencias

11 - Barras apiladas 12 - Datos de Evolución

13 - Mapas

9 - Distribución por País Obtención de titulo

- 4. <u>Filtro Año:</u> En esta opción podemos seleccionar un solo año para visualizar su información. Excepto en los gráficos "12 Datos de Evolución", en los que se pueden seleccionar más de un año con el fin de realizar la comparación entre varios periodos. Una vez seleccionado el o los años, automáticamente se activarán los siguientes filtros con el fin de ayudar a la selección de información. El usuario puede cambiar algunos de los filtros que se encuentran más abajo del listado con el fin de cambiar los grupos de análisis.
- 5. Filtros Sector y Subsector: En cuanto a estas dos opciones, una vez seleccionado algún
  - sector, se habilitarán los subsectores correspondiente a este, con el fin de poder ser seleccionado por los usuarios.

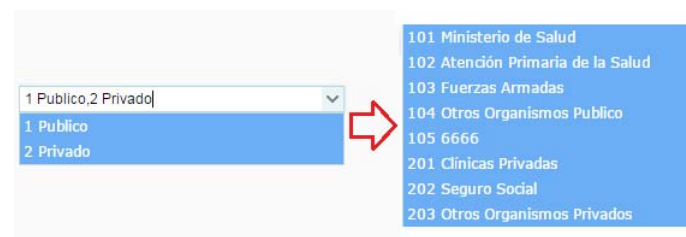

- 6. *Filtro División*: En esta opción se desplegará el listado de filtros correspondientes a las divisiones del país seleccionado. Se puede activar o desactivar según corresponda.
- 7. Filtro Tipo Profesión: Este filtro agrupa "Grupo Profesión", "Subgrupo Profesión" y "Profesión". A medida que se va seleccionando un registro, se van actualizando los siguientes filtros. El usuario puede activar o desactivar la información según requiera y dependiente de este se actualizará la información del gráfico

La siguiente imagen muestra la relación entre los filtros dependientes de "Tipo Profesión"

| MICRACION            | TIPO PROESIÓN  | GRUPO PROFESIÓN                 | SUBGRUPO PROFESIÓN            | PROFESIÓN                            |
|----------------------|----------------|---------------------------------|-------------------------------|--------------------------------------|
| MIGRACION            | PROFESIONAL    | 1 MEDICOS                       | 01 MEDICOS GENERALES          | 01 MEDICOS GENERALES                 |
| Grupo 🗸              |                |                                 |                               | 02 MEDICOS RESIDENTES                |
| Sub Grupo            |                |                                 | 02 MEDICOS ESPECIALISTAS      | 01 PEDIATRIA                         |
|                      |                |                                 |                               | 02 GINECOLOGIA                       |
| País                 |                |                                 |                               | 03 INTERNISTA                        |
| 1 013                |                |                                 |                               | 04 CIRUGIA                           |
| Año                  |                |                                 |                               | 05 PSIQUIATRIA                       |
| 710                  |                |                                 |                               | 06 MEDICINA INTERNA                  |
| Sector               |                |                                 |                               | 07 SALUD FAMILIAR                    |
| Sector               |                |                                 |                               | 08 ANESTESIOLIGA                     |
| Tipos Sector 🗸       |                |                                 |                               | 09 CARDIOLIGIA                       |
|                      |                |                                 |                               | 99 OTROS MEDICOS ESPECIALISTAS       |
| División 🗸           |                | 2 ENFERMERAS                    | 01 ENFERMERAS                 | 01 ENFERMERAS                        |
|                      |                | 3 ODONTOLOGOS                   | 01 ODONTOLOGOS                | 01 ODONTOLOGOS                       |
| Tipo Profesión 🗸 🗸   |                |                                 |                               |                                      |
| Grupo Profesión 🗸    |                |                                 |                               |                                      |
| SubGrupo Profesión 🗸 |                | 4 OBSTETRICES/PARTERAS/MATRONAS | 01 OBSTETRICES/PARTERAS/MATRO | NAS UT OBSTETRICES/PARTERAS/MATRONAS |
| Destroite            |                |                                 |                               |                                      |
| Profesion            |                | 9 OTROS PROFESIONALES           | 99 OTROS PROFESIONALES        | 99 UTRUS PROFESIONALES               |
|                      |                |                                 |                               |                                      |
| Sexo                 |                |                                 |                               |                                      |
|                      |                |                                 |                               |                                      |
| País de Nacionalidad |                |                                 |                               | ECNOLUDIOLOGO                        |
| Pais de Titulacion 🗸 |                |                                 |                               | NUTRICIONISTA                        |
|                      |                |                                 |                               |                                      |
| Grupo Etáreo 🗸 🗸     | NO PROFESIONAL | 1 TECNICOS                      | 01 TECNICOS                   | 01 TECNICOS                          |
|                      |                |                                 |                               |                                      |
| Generar Gráfico      |                | 2 ADMINISTRATIVOS               | 01 ADMINISTRATIVOS            | 01 ADMINISTRATIVOS                   |
|                      |                | 3 AUXILIARES                    | 01 AUXILIARES                 | 01 AUXILIARES                        |
|                      |                |                                 |                               |                                      |
| 🗙 Limpiar Filtros    |                |                                 |                               |                                      |
|                      |                | 9 OTROS NO PROFESIONALES        | 99 OTROS NO PROFESIONALES     | 99 OTROS NO PROFESIONALES            |
|                      |                |                                 |                               |                                      |

- 8. Filtro Grupo profesión: Una vez seleccionado el o los tipos de profesiones, se puede seleccionar los grupos de profesión que desee. En el caso de 1 Medicos seleccionar solamente el tipo profesional "Profesional", en 2 Enfermeras este filtro se activarán solo los dependientes del mismo como 3 Odontologos 4 Obstetrices/Parteras/Matronas se aprecia en la siguiente imagen. 5 Psicologos
  - 9 Otros Profesionales

- 9. Filtro Subgrupo profesión:
- 10. Filtro profesión:
- 11. Filtro Sexo: Existen tres tipos de valores "Masculino", "Femenino" y "Total". Dependiendo de la información ingresada por el país se puede visualizar, por defecto se seleccionan los 3 filtros.

- 12. *Filtro país de nacionalidad*: Este filtro solamente activa en la lista los países de nacionalidad que se han encontrado una vez aplicados los filtros anteriores. Esto nos permite mostrar los países que disponen de esa información y no el listado completo.
- 13. <u>Filtro País de titulación</u>: Este filtro solamente activa en la lista los países de Obtención de Titulación que se han encontrado una vez aplicado los filtros anteriores incluyendo el país de nacionalidad para poder realizar la relación. Esto nos permite mostrar los países que disponen de esa información y no el listado completo
- 14. <u>Filtro Grupo Etario</u>: por defecto se seleccionan todos los registros de este filtro, pero el funcionario puede activar o desactivar la información según corresponda.
  - 1 24 o Menos 2 - 25-34 3 - 35-44 4 - 45-54 5 - 55-59 6 - 60-64 7 - 65 y Mas 8 - No Clasificado

# PRESENTACIÓN

En esta sección se mostrarán todos los tipos de gráficos, mapas y tablas. En el siguiente cuadro podemos ver todos los gráficos implementados en esta nueva opción.

| Cuadro N° 2                                                                                                    |
|----------------------------------------------------------------------------------------------------|
| 8 - Distribución por Nacionalidad                                                                                                    |
| País de referencia vs resto                                                                                                    |
| Distribución por Resto de Nacionalidades                                                                                                    |
| 9 - Distribución por País de obtención de Titulación.                                                                                                    |
| País de referencia vs resto                                                                                                    |
| Distribución resto de países de obtención de titulación                                                                                                  |
| 10 - Tabla de frecuencias                                                                                                    |
| Nacionalidad x países de obtención de titulación                                                                                                    |
| 11 - Barras apiladas                                                                                                    |
| Nacionalidad vs países de obtención de titulo                                                                                                    |
| 12 - Datos de Evolución                                                                                                    |
| Extranjeros por país de Nacionalidad                                                                                                    |
| Detalle Extranjeros por país de Nacionalidad                                                                                                    |
| Extranjeros por país de Obtención de Titulación                                                                                                    |
| Detalle Extranjeros por país de Obtención de titulación                                                                                                  |
| Nro. de profesionales según País de Nacionalidad                                                                                                    |
| Nro. de profesionales según país de obtención de titulación                                                                                              |
| 13 Mapas                                                                                                    |
| Regional con densidad de migrantes por Nacionalidad<br>Regional con densidad de migrantes por País de obtención de<br>Titulación                         |
| Densidad de migrantes según División territorial por Nacionalidad<br>Densidad de migrantes según división territorial por País de obtención<br>de Titulo |

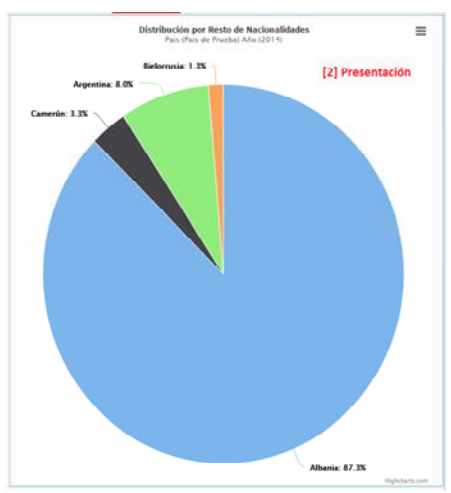

# A - Distribución por Nacionalidad

•

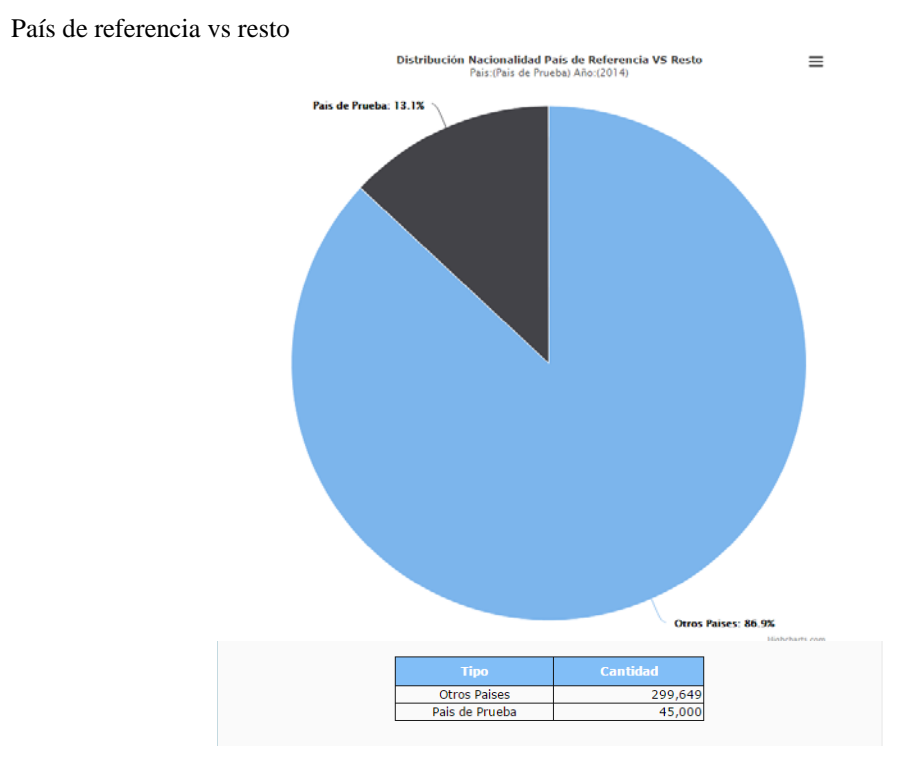

• Distribución por Resto de Nacionalidades

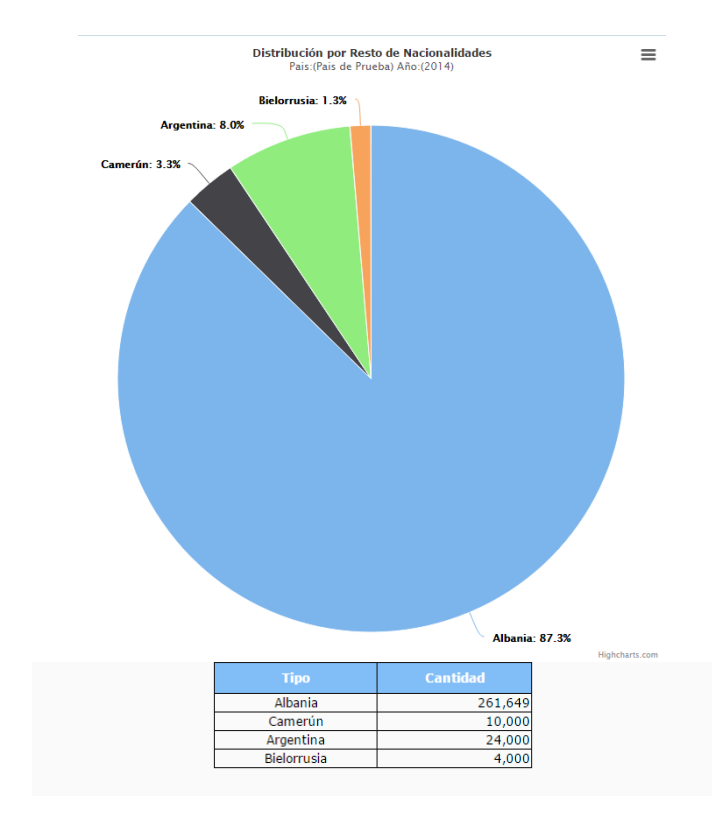

# B - Distribución por País de obtención de Titulación

• País de referencia vs resto

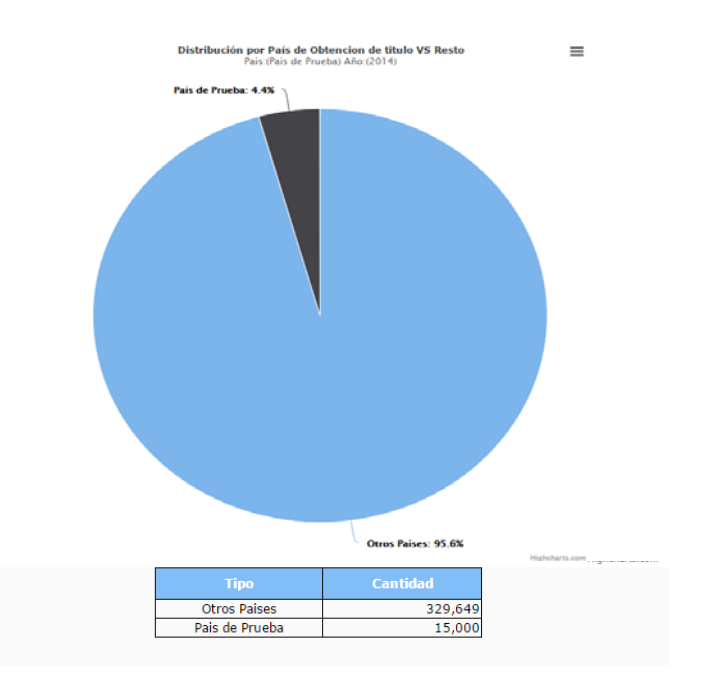

• Distribución resto de países de obtención de titulación

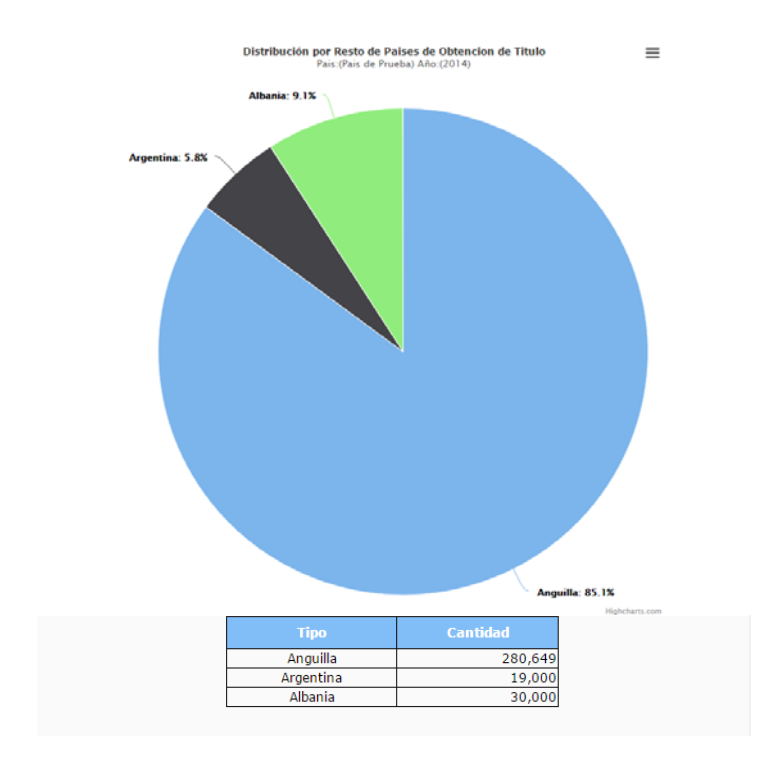

## C - Tabla de frecuencias

• Nacionalidad x países de obtención de titulación

| Tabla de Frecuencias Brutas |                               |         |          |           |        |         |         |  |
|-----------------------------|-------------------------------|---------|----------|-----------|--------|---------|---------|--|
|                             | País:Pais de Prueba Año: 2014 |         |          |           |        |         |         |  |
|                             | TITULACION                    |         |          |           |        |         |         |  |
| NA                          | Paises                        | Albania | Anguilla | Argentina | Chile  | Totales | %       |  |
| C                           | Albania                       | 0       | 246,649  | 0         | 15,000 | 261,649 | 75.92%  |  |
| 0                           | Argentina                     | 0       | 5,000    | 19,000    | 0      | 24,000  | 6.96%   |  |
| A                           | Bielorrusia                   | 0       | 4,000    | 0         | 0      | 4,000   | 1.16%   |  |
| L  <br>I                    | Camerún                       | 0       | 10,000   | 0         | 0      | 10,000  | 2.90%   |  |
| D<br>A                      | Chile                         | 30,000  | 15,000   | 0         | 0      | 45,000  | 13.06%  |  |
| D                           | Totales                       | 30,000  | 280,649  | 19,000    | 15,000 | 344,649 | 100.00% |  |
|                             | %                             | 8.70%   | 81.43%   | 5.51%     | 4.35%  | 100.00% |         |  |

# D - Barras apiladas

• Nacionalidad vs países de obtención de titulo

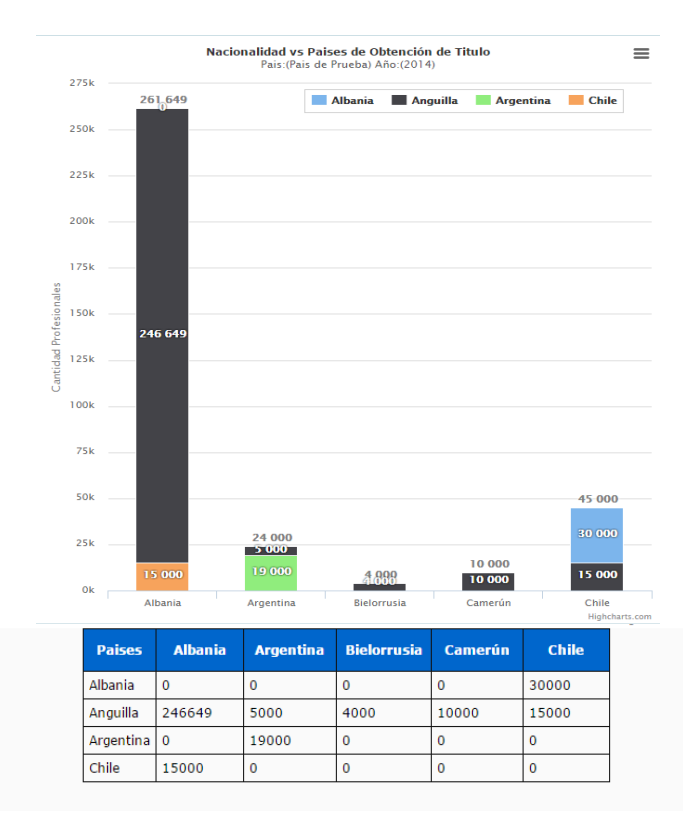

#### E - Datos de Evolución

• Extranjeros por país de Nacionalidad

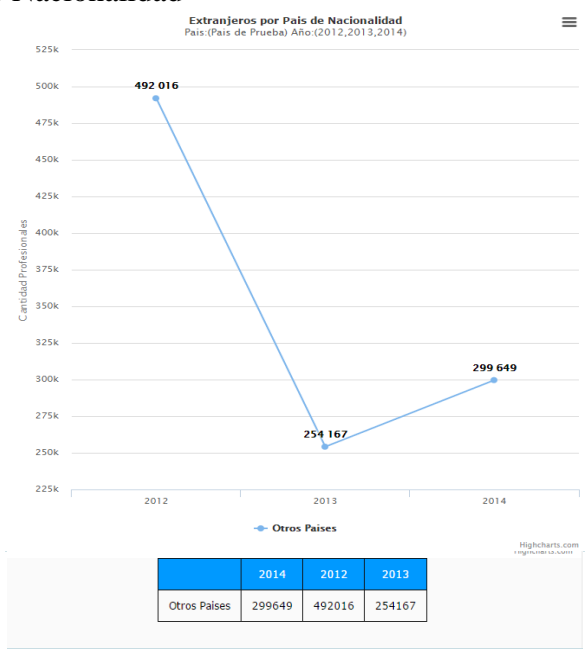

• Detalle Extranjeros por país de Nacionalidad

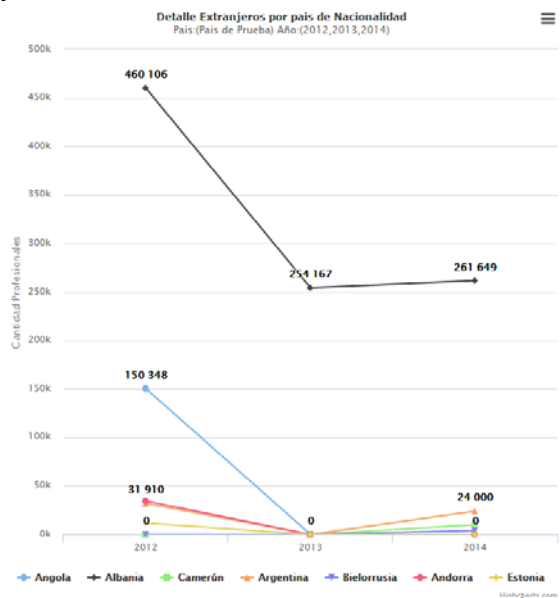

| Paises      | 2012    | 2013    | 2014    |
|-------------|---------|---------|---------|
| Albania     | 460,106 | 254,167 | 261,649 |
| Andorra     | 34,490  | 0       | 0       |
| Angola      | 150,348 | 0       | 0       |
| Argentina   | 31,910  | 0       | 24,000  |
| Bielorrusia | 0       | 0       | 4,000   |
| Camerún     | 0       | 0       | 10,000  |
| Estonia     | 11,740  | 0       | 0       |

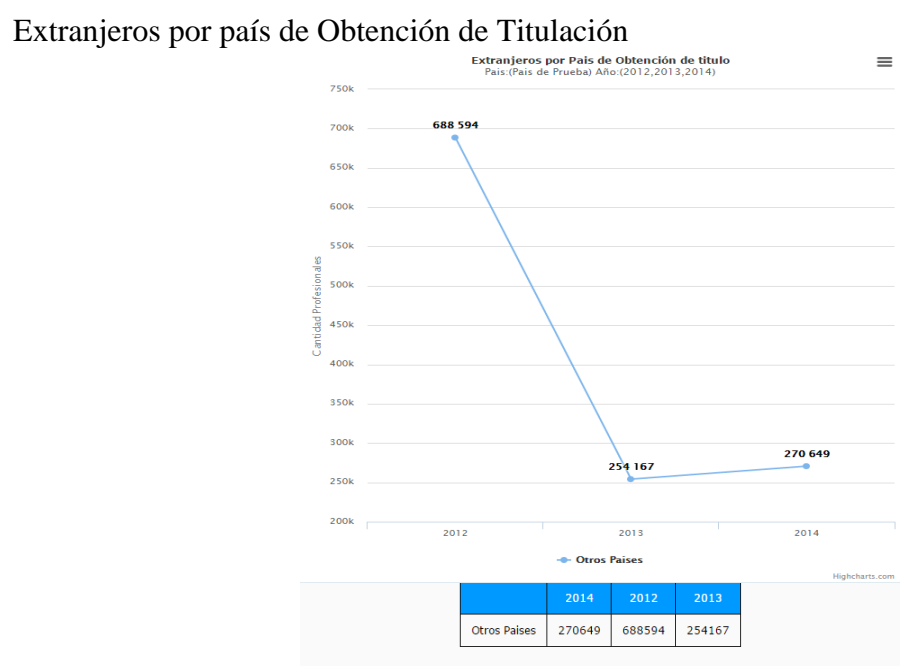

•

Detalle Extranjeros por país de Obtención de titulación ٠

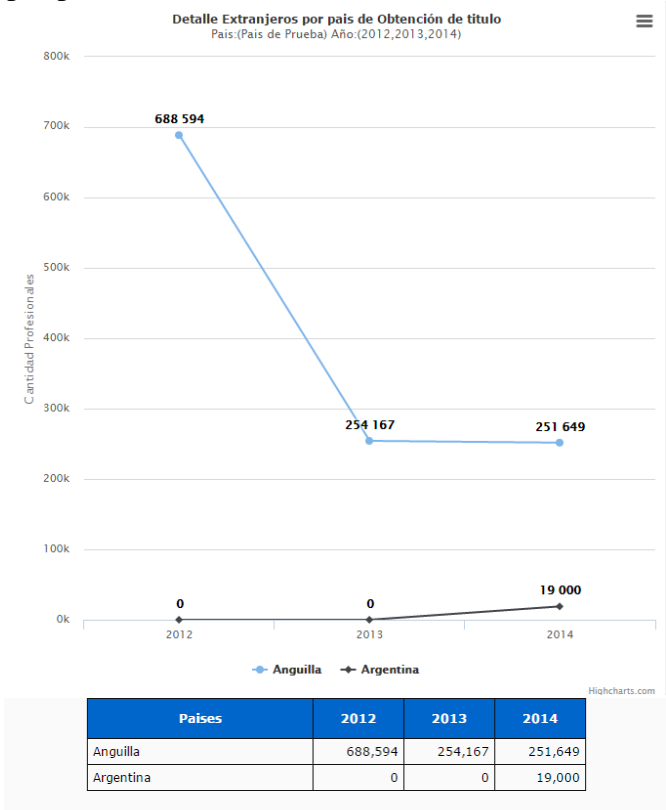

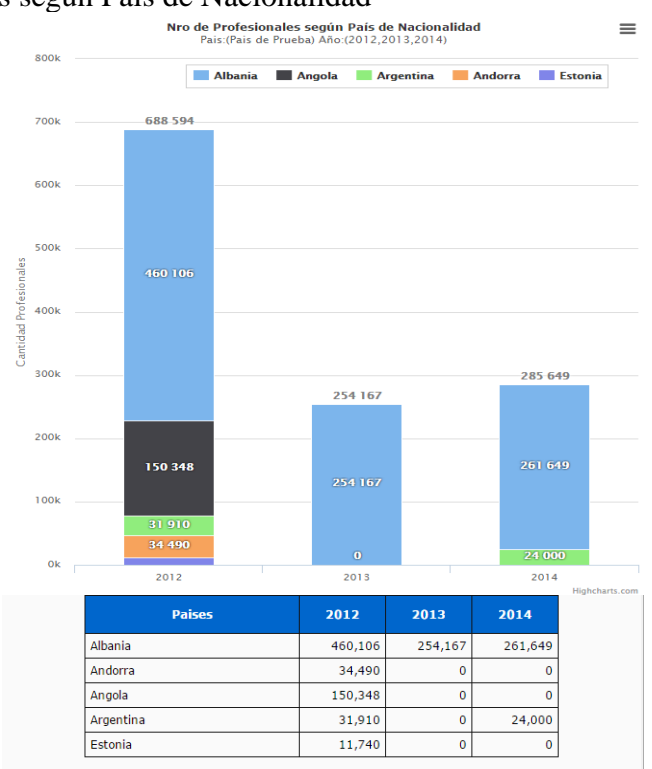

• Nro. de profesionales según País de Nacionalidad

• Nro. de profesionales según país de obtención de titulación

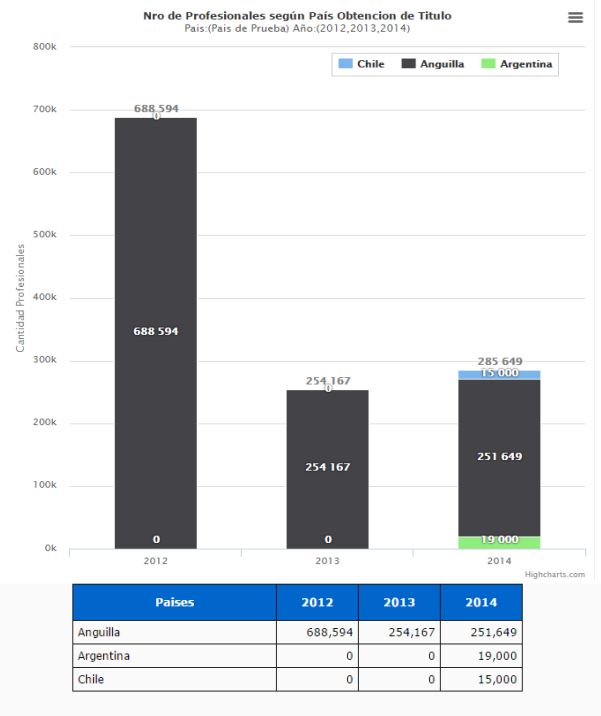

## F.- Mapas

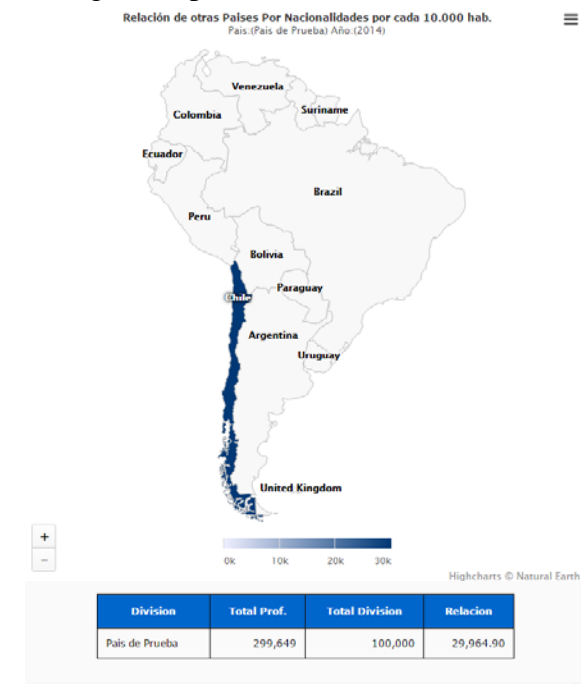

• Regional con densidad de migrantes por Nacionalidad

• Regional con densidad de migrantes por País de obtención de Titulación

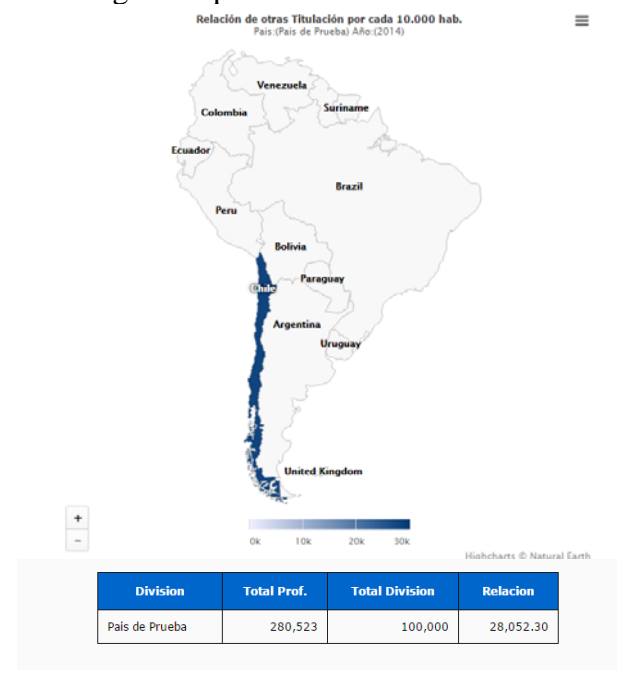

Densidad de migrantes según División territorial por Nacionalidad •

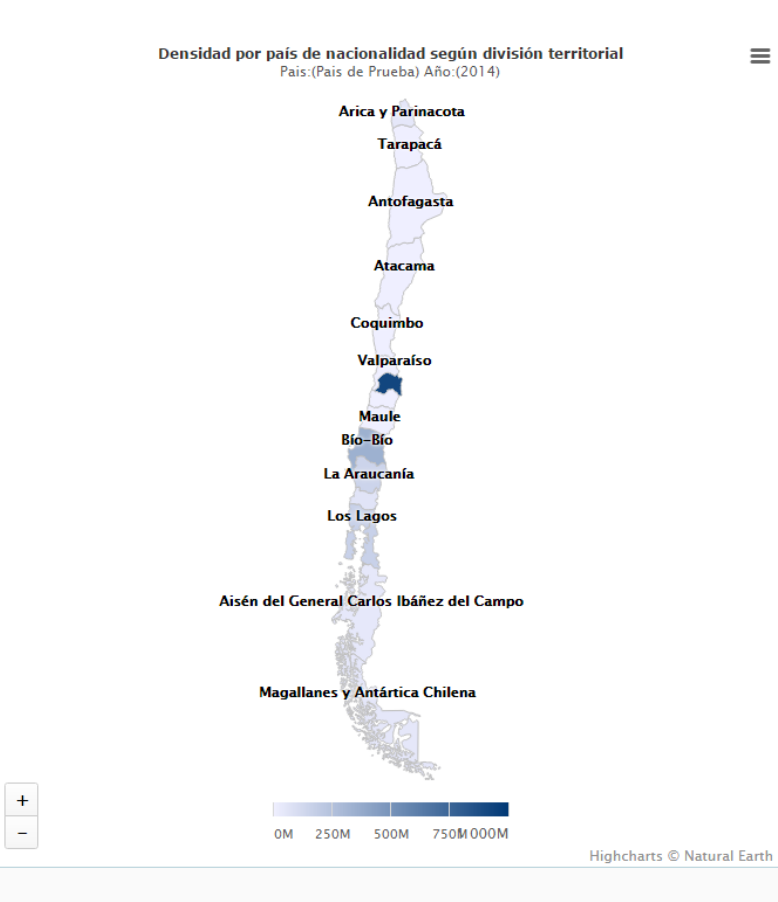

≡

| Division                       | Total Prof. | Total Division | Relacion |
|--------------------------------|-------------|----------------|----------|
| I - Tarapacá                   | 42,821      | 100,000        | 4,282.10 |
| II - Antofagasta               | 6,880       | 200,000        | 344.00   |
| III - Atacama                  | 4,290       | 344,444        | 124.55   |
| IV - Coquimbo                  | 9,602       | 400,000        | 240.05   |
| V - Valparaíso                 | 23,170      | 400,000        | 579.25   |
| VI - OHiggins                  | 24,910      | 600,000        | 415.17   |
| VII - Maule                    | 12,757      | 600,000        | 212.62   |
| VIII - Biobío                  | 34,129      | 600,000        | 568.82   |
| IX - Araucanía                 | 14,585      | 600,000        | 243.08   |
| X - Los Lagos                  | 16,199      | 600,000        | 269.98   |
| XI - Aysén                     | 3,660       | 600,000        | 61.00    |
| XII - Magallanes               | 4,106       | 600,000        | 68.43    |
| RM - Metropolitana de Santiago | 92,415      | 600,000        | 1,540.25 |
| XIV - Los Ríos                 | 6,021       | 600,000        | 100.35   |
| XV - Arica y Parinacota        | 4,104       | 600,000        | 68.40    |

• Densidad de migrantes según división territorial por País de obtención de Titulo

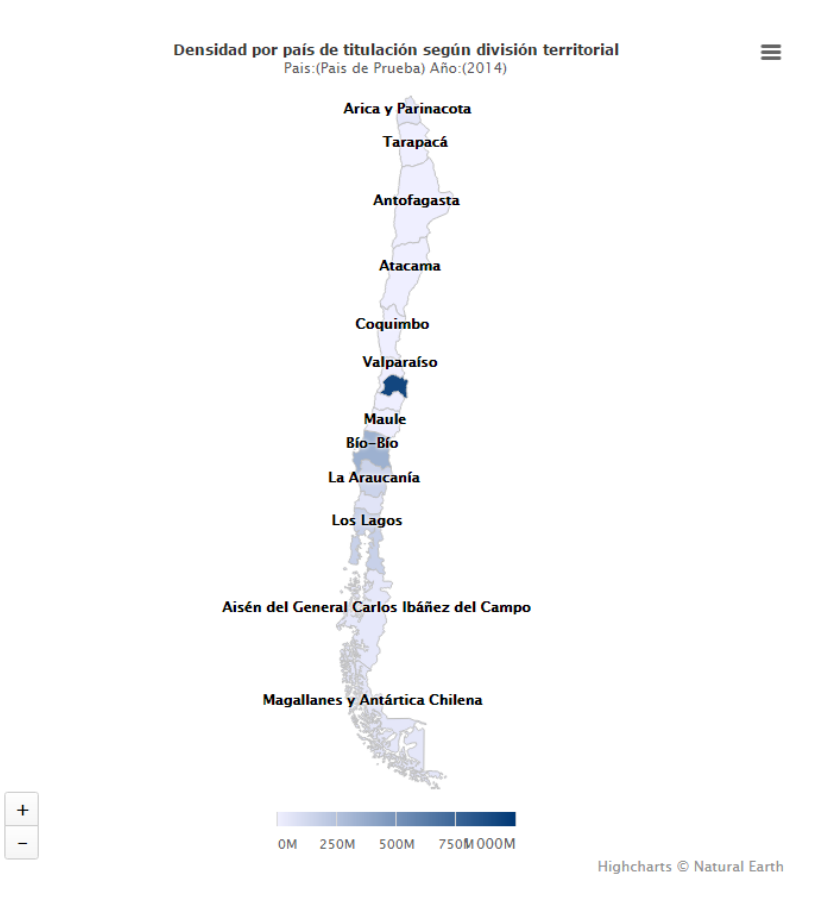

| Division                       | Total Prof. | Total Division | Relacion |
|--------------------------------|-------------|----------------|----------|
| I - Tarapacá                   | 87,821      | 100,000        | 8,782.10 |
| II - Antofagasta               | 6,880       | 200,000        | 344.00   |
| III - Atacama                  | 4,290       | 344,444        | 124.55   |
| IV - Coquimbo                  | 9,602       | 400,000        | 240.05   |
| V - Valparaíso                 | 23,170      | 400,000        | 579.25   |
| VI - OHiggins                  | 9,910       | 600,000        | 165.17   |
| VII - Maule                    | 12,757      | 600,000        | 212.62   |
| VIII - Biobío                  | 34,129      | 600,000        | 568.82   |
| IX - Araucanía                 | 14,585      | 600,000        | 243.08   |
| X - Los Lagos                  | 16,199      | 600,000        | 269.98   |
| XI - Aysén                     | 3,660       | 600,000        | 61.00    |
| XII - Magallanes               | 4,106       | 600,000        | 68.43    |
| RM - Metropolitana de Santiago | 92,415      | 600,000        | 1,540.25 |
| XIV - Los Ríos                 | 6,021       | 600,000        | 100.35   |
| XV - Arica y Parinacota        | 4,104       | 600,000        | 68.40    |